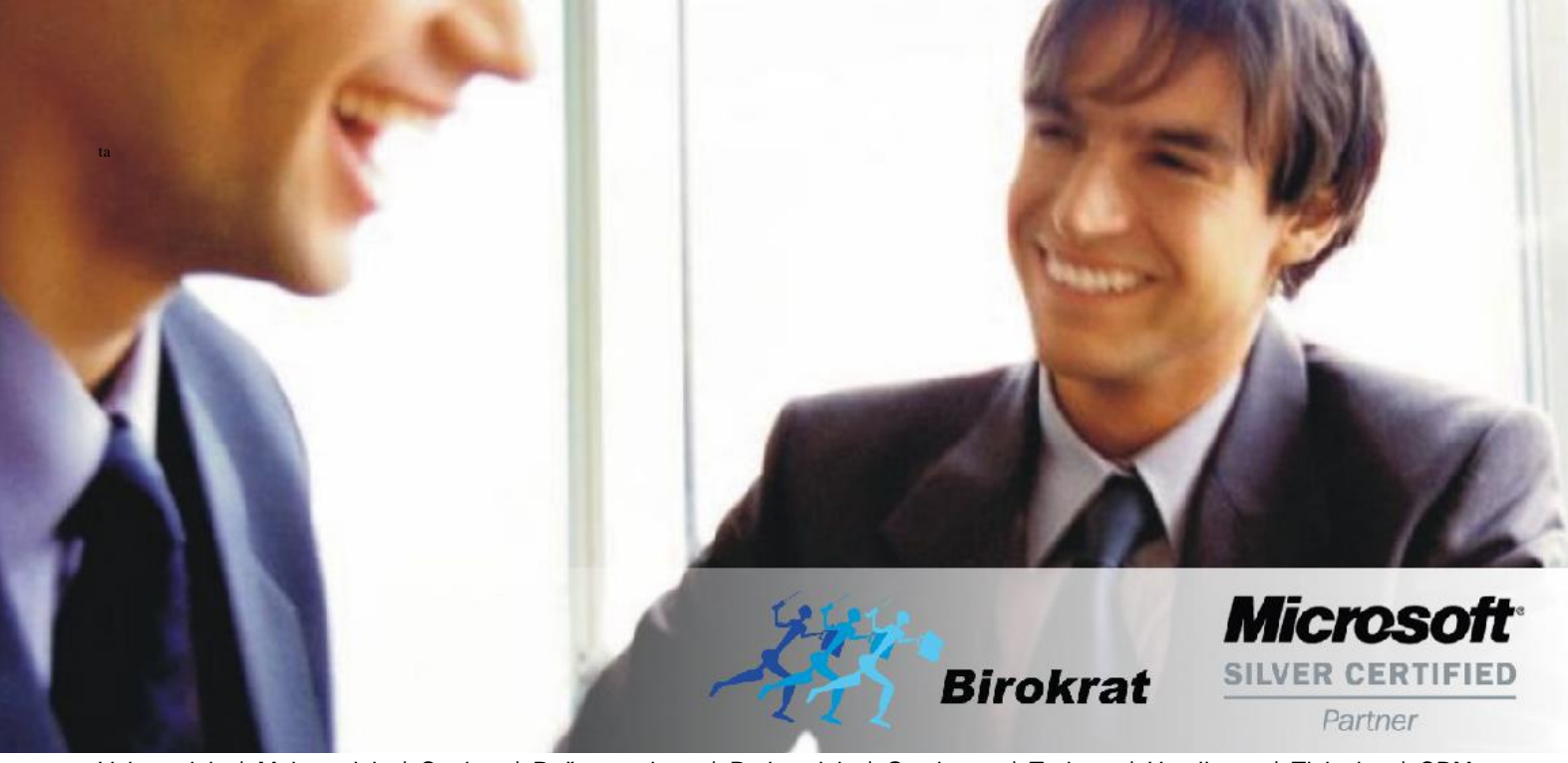

Veleprodaja | Maloprodaja | Storitve | Računovodstvo | Proizvodnja | Gostinstvo | Turizem | Hotelirstvo | Ticketing | CRM | Internetna trgovina | Izdelava internetnih strani | Grafično oblikovanje

NOVOSTI IN NASVETI ZA DELO S PROGRAMSKIM PAKETOM BIROKRAT ZA OS WINDOWS

# DAVČNO POTRJEVANJE POSLOVANJE

## KAZALO

| 1. | Kako preveriti nastavitve za FURS                                   | 3  |
|----|---------------------------------------------------------------------|----|
| 2. | Odpiranje dodatnega prodajnega prostora za FURS v meniju Poslovanje | 4  |
| 3. | Naknadna potrditev računa                                           | 10 |
| 4. | Najbolj pogosta vprašanja in odgovori                               | 13 |

## 1. Kako preveriti nastavitve za FURS

Pravilno nastavitev preverite po naslednji poti:

V meniju Poslovanje – Računi – Prijava prodajnega prostora na FURS

| Poslovanje Skladišče Analize Malopr   | odaja | Servis                         | Plača                          | <u>H</u> onorar | Šifran <u>t</u> i | OS    | <u>G</u> l. knjiga | CRM |  |  |  |  |
|---------------------------------------|-------|--------------------------------|--------------------------------|-----------------|-------------------|-------|--------------------|-----|--|--|--|--|
| Predračun/ponudba                     | •     |                                |                                |                 |                   |       |                    |     |  |  |  |  |
| Računi                                | •     | Izstavi                        | Izstavitev in pregled Ctrl+    |                 |                   |       |                    |     |  |  |  |  |
| Avansni računi                        | •     | Kumu                           | lativni p                      | regled          |                   |       |                    |     |  |  |  |  |
| Dobropis                              | •     | Pregle                         | Pregled plačane realizacije    |                 |                   |       |                    |     |  |  |  |  |
| Računi dobaviteljev doma              | •     | Pregle                         | Pregled prodaje po artiklih    |                 |                   |       |                    |     |  |  |  |  |
| Avansni računi dobaviteljev doma      | +     | Izstavi                        | tev skup                       | upinsko         |                   |       |                    |     |  |  |  |  |
| Gotovinski računi dobaviteljev doma   | •     | IOP                            |                                |                 |                   |       |                    | •   |  |  |  |  |
| Računi dobaviteljev iz tujine         | •     | Princava za naročila Intractat |                                |                 |                   |       |                    |     |  |  |  |  |
| Kompenzacije                          | •     | Pripra                         | Priprava za porocilo intrastat |                 |                   |       |                    |     |  |  |  |  |
| Prilivi in odlivi iz računa           | •     | Okoljs                         | ko poro                        | čilo            |                   |       |                    |     |  |  |  |  |
| Prilivi in odlivi iz deviznega računa | •     | Hitri p                        | regled o                       | odprtih obv     | eznosti z o       | opomi | nikom              |     |  |  |  |  |
| Pregled zapiranj                      |       | Prijava                        | a prodaj                       | nega prosto     | ora na FUF        | RS    |                    |     |  |  |  |  |

**MORATE** po novem imeti **dva prodajna mesta**. Torej eno prodajno mesto je za NEGOTOVINSKE račune, plačane preko TRR-ja ali kako drugače, drugo pa je namenjeno GOTOVINSKIM računom in to prodajno mesto je tudi prijavljeno na FURS.

| 者 Prodajna mesta                        |            |
|-----------------------------------------|------------|
| 🕂 🅕 🐰 🖨<br>Dodaj Popravi Briši Tiskaj 🗸 | FURS Zapri |
| Oznaka                                  |            |
| Naziv                                   |            |
| Naziv poslovne enote                    |            |
| Naslov poslovne enote                   |            |
| Kraj poslovne enote                     |            |
| Telefon poslovne enote                  |            |
| Komentar                                |            |
| Oznaka Naziv                            | Vrsta      |
| 1 Poljubni naziv 1-NE potrje            | eni računi |
| 2 Poljubni naziv 2-POTRJE               | NI računi  |

Torej, če imate tako že urejeno v Poslovanju, potem imate pravilne nastavitve. V primeru, da v poslovanju nimate nastavljeno tako kot napisano, pa je potrebno odpreti dodatno prodajno mesto.

### 2. Odpiranje dodatnega prodajnega prostora za FURS v meniju Poslovanje

Opozarjamo vas na spremembo zakona o davčnem potrjevanju računov, ki je FURS objavil **8.1.2019** na njihovi spletni strani.

#### KAJ SE SPREMINJA?

Spreminja se ustreznost zaporednega številčenja računov.

V dokumentu DAVČNO POTRJEVANJE RAČUNOV - Vprašanja in odgovori so dopolnili točke 165, 226 ter dodali točko 315.

Spodaj pripenjamo vprašanje št. 315 in odgovor FURSa.

**Vprašanje 315**: Uporabljam isto zaporedje številčenja računov za gotovinske račune, za katere obstaja obveznost izdaje po DDV zakonodaji, in račune za katere ne obstaja obveznost izdaje po DDV zakonodaji (izdajam namreč tudi račune za dobave, za katere v skladu z DDV zakonodajo ni treba izdajati računov). Ali je potrebno v tem primeru v potrjevanje pošiljati tudi račune, ki jih v skladu z DDV zakonodajo ni treba izdajati?

**Odgovo**r: V skladu s petim odstavkom 5. člena ZDavPR si morajo zaporedne številke računov vsako poslovno leto slediti v neprekinjenem zaporedju po vsakem poslovnem prostoru zavezanca ali po elektronski napravi za izdajo računov v poslovnem prostoru zavezanca, pri čemer je račun v skladu s 3. točko prvega odstavka 2. člena ZDavPR račun, ki je delno ali v celoti plačan z gotovino. Navedena določba je predpisana z namenom odkrivanja nepravilnosti in neskladij v dinamiki izdajanja računov in ugotavljanja morebitnih vrzeli v številkah izdanih računov v bazi potrjenih računov na Finančni upravi. Za ustrezno zagotavljanje namena te zakonske določbe je torej bistveno, da si v neprekinjenem zaporedju sledijo številke potrjenih računov. V primeru, da želi zavezanec v istem zaporedju kot gotovinske račune, za katere v skladu z DDV zakonodajo obstaja obveznost izdaje, številčiti tudi račune, za katere po DDV zakonodaji ne obstaja obveznost izdaje, je treba, glede na namen določbe petega odstavka 5. člena ZDavPR, v potrjevanje pošiljati tudi račune, za katere ne obstaja obveznost izdaje. Če zavezanec računov, za katere po DDV zakonodaji ne obstaja obveznost izdaje, ne želi potrjevati, jih mora izdajati v zaporedju, ki je ločeno od zaporedja, v katerem se številčijo gotovinski računi, za katere velja obveznost izdaje. S tem pojasnilom se smiselno spreminja tudi pojasnilo št. 165, v zvezi s potrjevanjem gotovinskih in negotovinskih računov, ki se številčijo v istem zaporedju.

#### POVZETEK

V kolikor v sklopu istega številčenja računov (računi, avansi in dobropisi) samo določene račune davčno potrjujete, boste po novem morali nastaviti dodatno prodajno mesto, kjer boste imeli ločene davčno potrjene in nepotrjene račune.

#### Kot rečeno je po novem OBVEZNO številčenje davčno potrjenih računov BREZ vrzeli.

Ustrezno je temu potrebno urediti tudi interni akt o številčenju računov vašega podjetja.

Poslovni prostor prijavite na FURS v meniju Poslovanje – Računi – Prijava prodajnega prostora na FURS.

| Poslovanje Skladišče Analize Maloprodaja  | Servis Plača <u>H</u> onorar Šifran <u>t</u> i OS <u>G</u> I. knjiga | CRM    |  |  |  |  |  |  |
|-------------------------------------------|----------------------------------------------------------------------|--------|--|--|--|--|--|--|
| Predračun/ponudba                         |                                                                      |        |  |  |  |  |  |  |
| Računi 🕨                                  | Izstavitev in pregled                                                | Ctrl+R |  |  |  |  |  |  |
| Avansni računi 🕨                          | Kumulativni pregled                                                  |        |  |  |  |  |  |  |
| Dobropis •                                | Pregled plačane realizacije                                          |        |  |  |  |  |  |  |
| Računi dobaviteljev doma 🔹 🕨              | Pregled prodaje po artiklih                                          |        |  |  |  |  |  |  |
| Avansni računi dobaviteljev doma 🔹 🕨      | Izstavitev skupinsko                                                 | •      |  |  |  |  |  |  |
| Gotovinski računi dobaviteljev doma 🔹 🕨   | IOP                                                                  | •      |  |  |  |  |  |  |
| Računi dobaviteljev iz tujine 🕨           | Princava za poročilo Intractat                                       |        |  |  |  |  |  |  |
| Kompenzacije 🕨                            |                                                                      |        |  |  |  |  |  |  |
| Prilivi in odlivi iz računa 🔹 🕨           |                                                                      |        |  |  |  |  |  |  |
| Prilivi in odlivi iz deviznega računa 🔹 🕨 | Hitri pregled odprtih obveznosti z opomnikom                         |        |  |  |  |  |  |  |
| Pregled zapiranj                          | Prijava prodajnega prostora na FURS                                  |        |  |  |  |  |  |  |

Prodajna mesta so prazna ali pa obstaja le eno prodajno mesto, kjer izstavljate davčno potrjene in nepotrjene račune (gotovinske in tiste plačane preko TRR-ja).

ZA PRAVILNO NASTAVITEV JE POTREBNO DOLOČITE DVE (2) PRODAJNI MESTI:

1 – Prodajno mesto za račune, ki ste jih že izstavili do sedaj in za račune, ki jih ne boste davčno potrjevali.

#### Tu se računi DAVČNO NE POTRJUJEJO.

2 – Prodajno mesto za račune, ki se BODO DAVČNO POTRJEVALI oz. jih boste želeli tudi kasneje NAKNADNO davčno potrditi. V tem prodajnem mestu morate nastaviti vse nastavitve za FURS (glejte navodila na spodnji povezavi) www.birokrat.si/media/navodila-prirocniki/davcne\_blagajne.pdf

**Dodajte prodajna mesta – obvezno dodajte oznako in naziv** ter za želena prodajna mesta nastavite davčno potrjevanje po zgoraj navedenih navodilih. Naziv prodajnega mesta se vam bo prikazal na izbiro vsakič, ko boste šli na vnos ali kumulativo izdanega računa (račun, dobropis, avansni račun).

| 2 | Prodaji | na mes               | ta         |             |             |     |       |  |
|---|---------|----------------------|------------|-------------|-------------|-----|-------|--|
| D | 🕇 🔒     | <b>&gt;</b><br>pravi | Ж<br>Briši | a 🖨 🚽 🚽 🖨   | FURS        |     | Zapri |  |
|   |         |                      |            | Oznal       | ka 🗌        |     |       |  |
|   |         |                      |            | Naz         | ziv         |     |       |  |
|   |         | 1                    | Vaziv po   | slovne eno  | te          |     |       |  |
|   |         | Na                   | aslov po   | slovne eno  | te          |     |       |  |
|   |         |                      | Kraj po    | slovne eno  | te          |     |       |  |
|   |         | Tel                  | efon po    | slovne eno  | te          |     |       |  |
|   |         |                      |            | Koment      | ar          |     |       |  |
|   | Oznaka  | Naz                  | iv         |             |             |     | Vrsta |  |
| ► | 1       | Polj                 | ubni na    | ziv 1-NE po | trjeni raču | ini |       |  |
|   | 2       | Polj                 | ubni na    | ziv 2-POTR. | JENI raču   | ni  |       |  |

Pred izdajo računa bo program ponudil okno »Izbira prodajnega mesta« kjer morate izbrati prodajno mesto iz katerega želite izstaviti račun. Izberete glede na to ali bo račun davčno potrjen ali ne.

Primer, ko izberete prodajno mesto številka 1 - Davčno NEPOTRJENI računi:

| lzbira prodajnega mesta                                                     | x |
|-----------------------------------------------------------------------------|---|
| X V<br>Prekliči Zapri                                                       |   |
| 1 Poljubni naziv 1-NE potrjeni računi<br>2 Poljubni naziv 2-POTRJENI računi |   |

Ko izberete prodajno mesto, ki nima nastavljenega davčnega potrjevanja, je forma računa brez oznak prodajnega mesta v zgornjem desnem kotu in se razlikuje od tistega, ki ga davčno potrdite.

| 👫 Raču | n                |            |                      |                |           |      |           |        |     |           |     |             |            | _                  |       |            | • 💌 |
|--------|------------------|------------|----------------------|----------------|-----------|------|-----------|--------|-----|-----------|-----|-------------|------------|--------------------|-------|------------|-----|
| Dodaj  | ▼ 🎽<br>Popravi ▼ | )<br>Briši | <b>∢</b><br>Prejšnji | ▶<br>Naslednji | ۹<br>Išči | - SI | s<br>lika | Tiskaj | ▼ E | IIII 📲    | fon | Zapri       |            |                    |       |            |     |
| (Ť)    | Kupec            | 9          |                      |                |           |      |           |        |     |           |     | ^ _         | 17         | Datum              |       | 25.02.2016 |     |
| _      | Kontaktna os.    |            |                      |                |           |      |           |        |     |           |     | v 🎐         | 20         | Številka           |       |            |     |
| 9      | Naslov           |            |                      |                |           |      |           |        |     | Plačilo Q |     | •           | _          | Valuta             |       |            |     |
| 5      | Kraj             |            |                      |                |           |      | S         | LO     | -   | Dostava 🤉 |     | •           | <b>R\$</b> | Vrsta računa       | Račun |            | •   |
|        | Vrsta prodaje    | Dobay      | /e blaga in s        | toritev        |           |      |           |        | -   | Obrokov   | 0   | korak dni 0 |            | Datum odpreme      |       | 25.02.2016 |     |
|        | Kraj izdaje      |            |                      |                |           |      |           |        |     | 1. obrok  |     |             | Da         | tum za obračun DDV |       |            |     |
|        | Noročilnico      |            |                      |                |           |      |           |        | _   |           |     |             |            | Izvor dokumenta    |       |            | -   |
|        | Narocinica       | 1          |                      |                |           |      |           |        |     |           |     |             |            | Številka           | ٩     |            |     |

Ko račun dodate v bazo, je prav tako brez oznak prodajnega mesta v zgornjem desnem kotu.

| 者 Ra | čun           |                                                |       |                           |             |             |                    |            | • × |
|------|---------------|------------------------------------------------|-------|---------------------------|-------------|-------------|--------------------|------------|-----|
| Doda | aj Popravi    | 📓 🔹 🔍 🚺<br>Briši Prejšnji Naslednji Išči Slika | 🖨 🔹   | IIII 👕<br>Barkoda Telefon | Zapri       |             |                    |            |     |
| Ť    | Kupec         | S Testno podjetje d.o.o.                       |       |                           | ^ _         | 11          | Datum              | 25.02.2016 |     |
|      | Kontaktna os. |                                                | 0090  |                           | ~ 🎐         | 20          | Številka           | 00005 2016 |     |
|      | Naslov        | Testna ulica 10                                |       | Plačilo 🔍 📘               | •           | -           | Valuta             |            |     |
| ۲    | Kraj          | 1000 Ljubljana s                               | SLO 🔻 | Dostava 🔍                 | •           | <b>R</b> \$ | Vrsta računa       | Račun      | -   |
|      | Vrsta prodaje | Dobave blaga in storitev                       | •     | Obrokov 0                 | korak dni 0 |             | Datum odpreme      | 25.02.2016 |     |
|      | Kraj izdaje   |                                                |       | 1. obrok                  |             | Dat         | tum za obračun DDV | 25.02.2016 |     |

#### IZGLED DAVČNO NEPOTRJENEGA RAČUNA

Na izpisu računa se v zgornjem desnem kotu izpiše: Številka računa, datum izdaje računa,...

<u>Ta račun je BREZ informacij (oznake prodajnega prostora, oznake Naprave, BREZ ure in datuma izdaje računa ter</u> BREZ referenčne številke), ki bi jih račun dobil, če bi bil davčno potrjen.

> Testno podjetje d.o.o. Testna ulica 10

1000 Ljubljana

Račun : 00005-2016 Datum : 25.02.2016 Valuta : 15.03.2016 Kraj izdaje : 1000 Ljubljana Datum dob. blaga/opr. storitve : 25.02.2016

Ident. št. za DDV: SI1234578

Na osnovi opravljene storitve,vam zaračunavamo :

| Št.             | Opis               | Količina      | Enota Cena brez<br>DDV | DDV   | Cena z DDV | Znesek br.<br>DDV |  |  |  |  |  |  |
|-----------------|--------------------|---------------|------------------------|-------|------------|-------------------|--|--|--|--|--|--|
| 1 Test prodajni | i                  | 1             | x 25,00                | 22 %  | 30,50      | 25,00             |  |  |  |  |  |  |
|                 |                    | Zne           | sek brez DDV sk        | upaj  |            | 25,00             |  |  |  |  |  |  |
|                 |                    |               | DDV skupaj             |       |            |                   |  |  |  |  |  |  |
|                 |                    |               | Znesek z DDV skupaj    |       |            |                   |  |  |  |  |  |  |
| Z besedo EU     | R: trideset 50/100 |               |                        |       |            | 30,50             |  |  |  |  |  |  |
| Specifikacija   | davka              |               |                        |       |            |                   |  |  |  |  |  |  |
| Opis davka      |                    | Stopnja davka | Osnova brez d          | avka  | Znes       | ek davka          |  |  |  |  |  |  |
| DDV 22 %        |                    | 22,00         |                        | 25,00 |            | 5,50              |  |  |  |  |  |  |

Pri plačilu se sklicujte na številko 00005-2016 ! Prosimo, da račun poravnate do valute plačila.

> Lep pozdrav! Janko Test

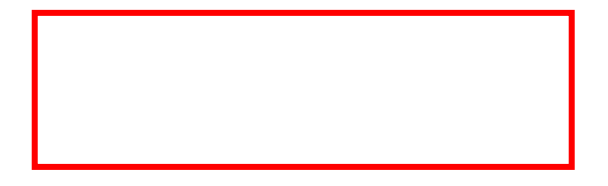

Levo spodaj ni QR kode, ni podatka o ZOI in EOR številki.

| ſ | lzbira      | pro | dajnega       | mesta |       |           |        | x |
|---|-------------|-----|---------------|-------|-------|-----------|--------|---|
|   | X<br>Prekli | či  | <b>Z</b> apri |       |       |           |        |   |
| l | 1           | Pol | Ljubni        | naziv | 1-NE  | potrjeni  | računi |   |
| l | 2           | Po: | ljubni        | naziv | 2-P01 | IRJENI ra | čuni   |   |
|   |             |     |               |       |       |           |        |   |
|   |             |     |               |       |       |           |        |   |

Ko izberete prodajno mesto, ki ima nastavljeno davčno potrjevanje, je na formi že takoj zapisana oznaka prodajnega prostora v zgornjem desnem kotu (v našem primeru je to številka 2) – kot ste ga prijavili na FURS.

| 🕂 Račun           |                  |          |                      |                |           |     |       |             |                       |          |           |             |                   |            | • × |
|-------------------|------------------|----------|----------------------|----------------|-----------|-----|-------|-------------|-----------------------|----------|-----------|-------------|-------------------|------------|-----|
| <b>F</b><br>Dodaj | ▼ 🎽<br>Popravi ▼ | Briši    | <b>∢</b><br>Prejšnji | ▶<br>Naslednji | ٥<br>Išči | ÷ . | Slika | 🖨<br>Tiskaj | <b>↓ ∭</b><br>Barkoda | Telefon  | ✓<br>Zapr | i           |                   |            | 2   |
| Ť                 | Kupec            | ٩.       |                      |                |           |     |       |             |                       |          | ^         | 47          | Datum             | 25.02.2016 |     |
|                   | Kontaktna os.    |          |                      |                |           |     |       |             |                       |          | ~ 2       | 20          | Številka          |            |     |
|                   | Naslov           |          |                      |                |           |     |       |             | Plačilo 🔍             |          | -         |             | Valuta            |            |     |
| <b>(</b>          | Kraj             |          |                      |                |           |     | SLO   | -           | Dostava 🔍             |          | -         | <b>12</b> 5 | Vrsta računa      | Račun      | -   |
|                   | Vrsta prodaje    | Dobave b | laga in sto          | ritev          |           |     |       | -           | Obrokov 0             | korak dr | i 0       |             | Datum odpreme     | 25.02.2016 |     |
|                   | Kraj izdaje      |          |                      |                |           |     |       |             | 1. obrok              |          |           | Dat         | um za obračun DDV | 25.02.2016 |     |

Ko račun dodate v bazo, je v zgornjem desnem kotu izpisana številka v formatu: Oznaka prodajnega prostora -Oznaka naprave - Zaporedna oznaka davčno potrjenega računa.

| 🛃 Rači | un            |                 |                   |           |        |      |        |                |         |       |      |              |       |            |         |
|--------|---------------|-----------------|-------------------|-----------|--------|------|--------|----------------|---------|-------|------|--------------|-------|------------|---------|
| Dodaj  | j Popravi     | Briši           | ⊧<br>ji Naslednji | ۹<br>Išči | - Slik | a    | Tiskaj | ► 🛄<br>Barkoda | Telefon | Zapri |      |              |       |            | 2-MP1-2 |
| Ť      | Kupec         | S Testno podje  | tje d.o.o.        |           |        |      |        |                |         | ^ _   | (13) | Datum        |       | 26.02.2016 |         |
|        | Kontaktna os. |                 |                   |           |        | 0090 |        |                |         | ~ 🎐   | 20   | Številka     | 00007 | 2016       |         |
| •      | Naslov        | Testna ulica 10 |                   |           |        |      |        | Plačilo        | ۹ 🗌     | -     | -    | Valuta       |       | 26.06.2016 |         |
| •      | Kraj          | 1000 Ljubljana  |                   |           |        | SLO  | -      | Dostava        | ۹ 🛛     | •     | R\$  | Vrsta računa | Račun |            | -       |

Račun izstavljen iz prodajnega mesta, ki ima nastavljeno davčno potrjevanje, lahko sedaj davčno potrdite.

Na davčno potrjenem računu se vam izpiše ZOI, EOR, datum in ura potrditve računa.

|   | Z0I:ď | 7e66fa5794c87009c6e5dc | :494da6283 E | :0R:7       | fa6a52bc9824b35889b | <mark>2-</mark><br>db06e1766cbe 03.03.2016 | - <b>MP1-2</b><br>3 09:59:39 |
|---|-------|------------------------|--------------|-------------|---------------------|--------------------------------------------|------------------------------|
|   |       |                        | ^            | [17]        | Datum               | 26.02.2016                                 |                              |
| ) |       |                        | ~ 🎐          | 2           | Številka            | 00007 2016                                 |                              |
|   |       | Plačilo 🔍              | •            |             | Valuta              | 26.06.2016                                 |                              |
|   | -     | Dostava 🔍              | •            | <b>R</b> \$ | Vrsta računa        | Račun                                      | •                            |

#### IZGLED DAVČNO POTRJENEGA RAČUNA:

Na izpisu računa se v zgornjem desnem kotu poleg osnovnih podatkov o računu izpišejo še:

- Številka računa v formatu Oznaka poslovnega prostora Oznaka elektronske naprave Zaporedna številka
- Datum in ura izdaje računa
- Referenčna številka (interna zaporedna številka računa)

Račun : 2-MP1-2 Testno podjetje d.o.o. Datum: 26.02.2016 10:59 Testna ulica 10 valuta : 20.00.2010 Kraj izdaje : 1000 Ljubljana 1000 Ljubljana Datum dob. blaga/opr. storitve : 26.02.2016 Referenčna številka: 00007-2016 Ident. št. za DDV: SI1234578 Na osnovi opravljene storitve, vam zaračunavamo : Cena brez DDV Znesek br. Št. Opis Količina Enota DDV Cena z DDV DDV 25,00 1 Test prodajni 1 x 25,00 22 % 30,50 Znesek brez DDV skupaj 25,00 5,50 DDV skupaj Znesek z DDV skupaj 30,50 Z besedo EUR: trideset 50/100 30,50 Specifikacija davka

| Opis davka | Stopnja davka | Osnova brez davka | Znesek davka |
|------------|---------------|-------------------|--------------|
| DDV 22 %   | 22,00         | 25,00             | 5,50         |
|            |               |                   |              |

Pri plačilu se sklicujte na številko 00007-2016 ! Prosimo, da račun poravnate do valute plačila.

> Lep pozdrav! Janko Test

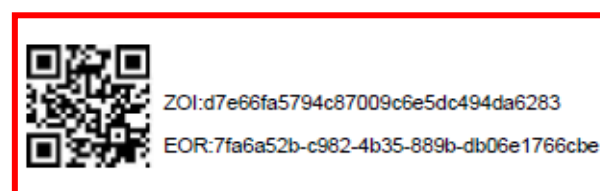

V spodnjem levem kotu se izpišejo:

- QR koda
- J ZOI
- EOR številka

## 3. Naknadna potrditev računa na FURS

V primeru, da ste račun izdali pod prodajnim mestom, ki je namenjeno negotovinskim računom, in bi ga morali davčno potrditi, ker vam je stranka ta račun naknadno plačala z gotovino ali kreditno kartico, morate za naknadno potrditev računa kliknete na puščico zraven gumba Tiskaj in izberete možnost Potrdi račun na FURS.

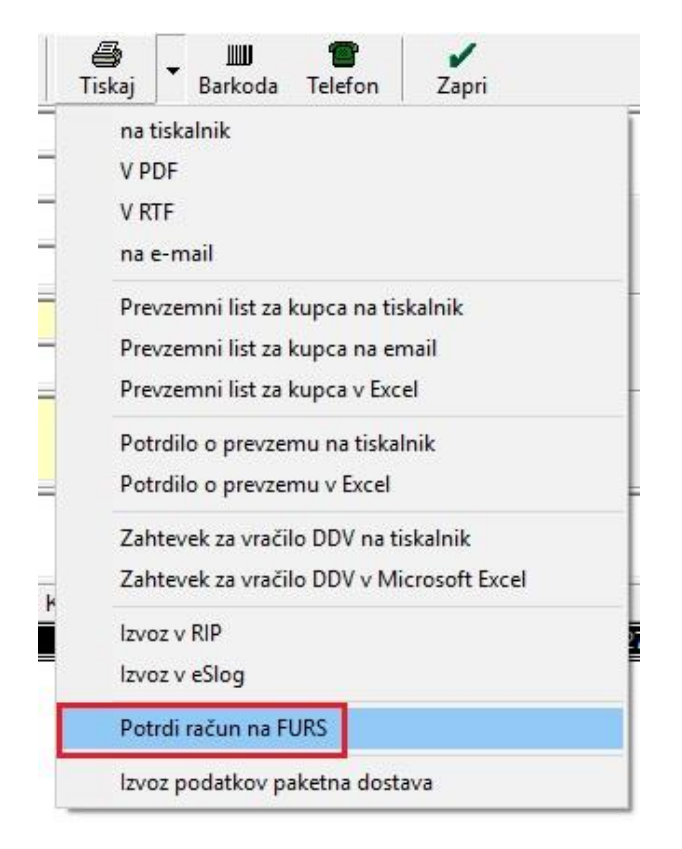

Ko izberete Potrdi račun na FURS, vam program odpre okno Izbira prodajnega mesta, kjer izberete pravo prodajno mesto za davčno potrjevanje.

| Izbira prodajnega mesta | x |
|-------------------------|---|
| Prekliči Zapri          |   |
| 0 TRR                   |   |
| o GUIUVINA              |   |
|                         |   |
|                         |   |
|                         |   |
|                         |   |
|                         |   |
|                         |   |
|                         |   |
|                         |   |

Kliknite na gumb Zapri. S tem program pridobi zgoraj desno FURS številko ter EOR in ZOI kodo.

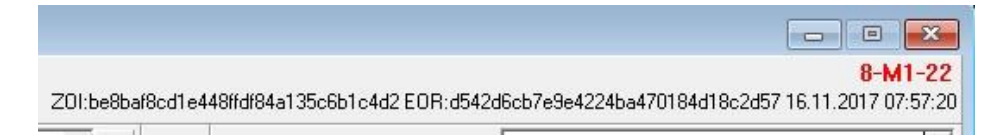

Račun pridobi ZOI in EOR kodo ter FURS številko računa tudi v primeru, če ga zaprete z načinom plačila Gotovinsko.

| 👫 Specifikacija plači       | la             |         |        |            |                       |        | ×                  |
|-----------------------------|----------------|---------|--------|------------|-----------------------|--------|--------------------|
| 🕂 🎢 🐰<br>Dodaj Popravi Briž | ši Slika Nale  | e<br>og | Zapri  |            |                       |        |                    |
| Račun 0                     | 01 DELAVSKA HR | ANILN   | IICA   |            |                       |        | -                  |
| Vrsta plačila 🛛 G           | otovinsko      |         |        |            |                       |        | •                  |
| Znesek                      | 150            | 0,00    |        |            |                       |        |                    |
| Datum                       | 16.11.2017     |         |        |            |                       |        |                    |
| Opomba                      |                |         |        |            |                       |        | <ul><li></li></ul> |
| Sklic                       |                |         |        |            |                       |        |                    |
| Stroškovno mesto 📔          |                |         |        |            |                       |        |                    |
| Vrs                         | ta plačila     |         | Znesek | Datum      | Številka<br>dokumenta | Tečaj  | Protiv             |
| 1 Gotovinsko                |                |         | 150,00 | 16.11.2017 |                       |        |                    |
|                             |                |         |        | 507        |                       |        |                    |
|                             |                |         |        |            |                       |        |                    |
|                             |                |         |        |            | _                     |        |                    |
| Za plačilo                  | 15             | 0,00    |        | Plačar     | no                    | 150,00 |                    |
|                             | 0.500          | 0.00    |        | Manlašar   |                       | 0.00   | 11                 |

Ko dodate plačilo in kliknete na gumb Zapri, se vam odpre okno Izbira prodajnega mesta, kjer izberete pravo prodajno mesto.

| Prokliči Zapri |  |
|----------------|--|
|                |  |
| 0 TRR          |  |
| 8 GOTOVINA     |  |
|                |  |
|                |  |
|                |  |
|                |  |
|                |  |
|                |  |
|                |  |
|                |  |
|                |  |
|                |  |
|                |  |
|                |  |
|                |  |
|                |  |
|                |  |
|                |  |
|                |  |
|                |  |
|                |  |

Po pravilni izbiri, program dodeli računu vse potrebne podatke za davčno potrjevanje.

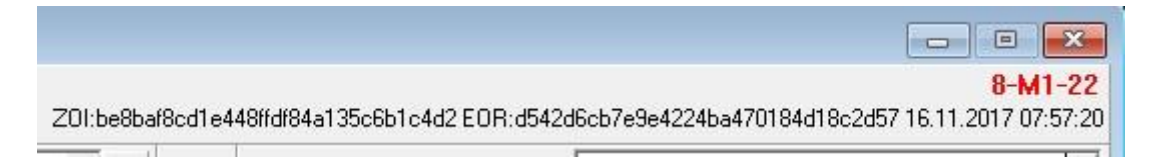

## 4. Najbolj pogosta vprašanja in odgovori

Če se računi že številčijo ločeno, torej gotovinski in negotovinski računi imajo že svoje zaporedje, potem je vse pravilno nastavljeno?
 ODGOVOR: Če imajo računi svoj način številčenja, torej če že imate odprti dve prodajni mesti, eno za

gotovinske račune, drugo za negotovinske račune, potem imate vse pravilno nastavljeno. Lahko pa to vseeno preverite pod 1. poglavjem v teh navodilih.

- Predlog akta o številčenju računov, ločeno številčenje.
  ODGOVOR: Primere aktov najdete na spodnjem linku, stran 17.
  <a href="http://www.birokrat.si/media/navodila-prirocniki/davcne\_blagajne.pdf">http://www.birokrat.si/media/navodila-prirocniki/davcne\_blagajne.pdf</a>
- 3. Kaj narediti, če ne vemo kako bo račun plačan in stranka kasneje prinese gotovino? ODGOVOR: Če ne veste kako bo račun plačan, potem tak račun naredite na prodajnem mestu za negotovinske račune. Če vam stranka kasneje prinese gotovino, potem lahko tak račun naknadno potrdite. Več o tem v 3. poglavju v teh navodilih.
- Kako preverim v programu, da bomo sigurni, če imamo pravilno oštevilčeno račune?
  ODGOVOR: Več o tem si lahko preberete v 1. poglavju v teh navodilih.
- 5. Večino računov izstavljamo veleprodajnim kupcem, imamo pa tudi spletno prodajo končnim kupcem. Do sedaj smo spletnim kupcem delali enake račune kot VP kupcem, le da smo jih davčno potrjevali na FURS. Če prav razumem temu sedaj ni več tako in bi potrebovali novo prodajno mesto za spletne kupce, kjer bodo številke računov zaporedne?

ODGOVOR: Če račune VP kupcem niste davčno potrjevali, so pa kljub vsemu imeli zgoraj desno FURS številko, potem morate odpreti novo prodajno mesto in ločiti gotovinske in negotovinske račune. Svetujemo da preverite po teh navodilih, ali imate vse nastavljeno tako kot bi moralo biti. V primeru da nastavitev ni taka kot v navodilih vam svetujemo, da si odprete dodatno prodajno mesto in boste s tem ločili gotovinske in negotovinske račune.

6. Za s.p. normiranca imam v glavnem vse račune gotovinske – davčno potrjene, cca 5 na leto pa je negotovinskih. Ne bi mi bil problem tudi teh 5 računov davčno potrditi, ker ne bi odpirala novega prodajnega mesta, se pravi, bi tudi teh 5 računov dala v davčno potrjevanje. Prosim svetujete mi, kako lahko to naredim. ODGOVOR: Teh 5 računov tudi lahko davčno potrdite. Račun, čeprav je bil plačan preko TRR-ja, mora pridobiti, zgoraj desno, FURS številko in le tega davčno potrdite tako, da poleg gumba Tiskaj, kliknete na puščico in izberete opcijo Potrdi račun na FURS.

7. V programu Birokrat je vse urejeno v skladu z zakonom. Od primera vsakega uporabnika pa je odvisno ali za svoje poslovanje potrebuje dodatne nastavitve, ki so potrebne, da bo poslovanje urejeno v skladu z zakonom. Vsi uporabniki, ki imajo s podjetjem Birokrat sklenjeno vzdrževalno ali predplačano pomoč jim pomoč pri urejanju zaporednega številčenja s strani tehnične podpore ni potrebno dodatno plačevati, saj se vam pomoč obračuna kot katerkoli druga pomoč. Za ostale uporabnike pa je storitev plačljiva.

Za več informacij in pomoč smo dosegljivi od ponedeljka do petka, med 8. in 16. uro na telefonsko številko 01 5 300 200 ter email info@birokrat.si.